## Instrukcja logowania do platformy edukacyjnej Office 365 - TEAMS

 Zaloguj się do e-dziannika (<u>www.sp1ustka.pl</u> zakładka e-dziennik) Uczniowie/rodzice mogą odczytać login i hasło do platformy w dzienniku UONET+ w zakładce Uczeń NOWOŚĆ! – Dostęp do Office 365

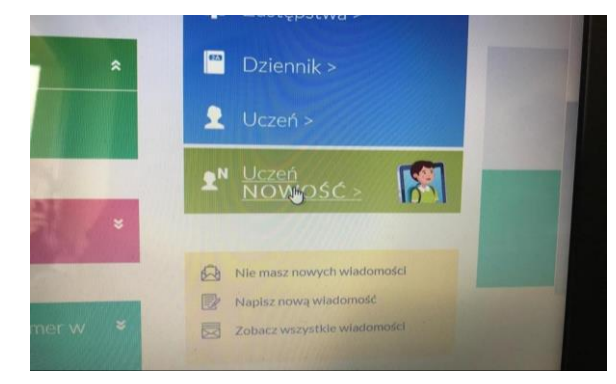

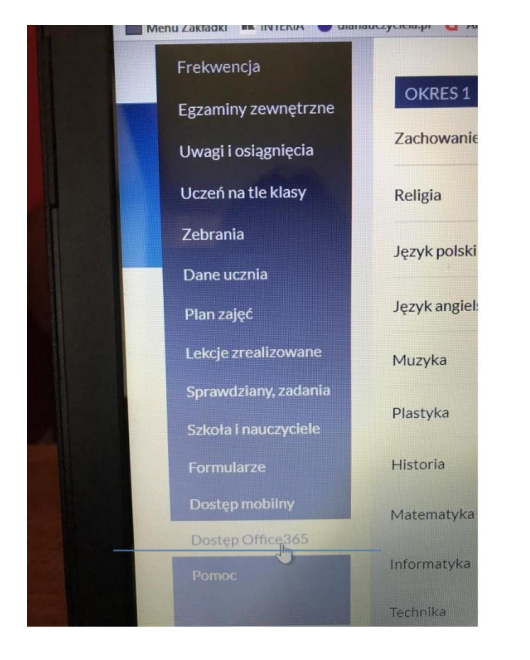

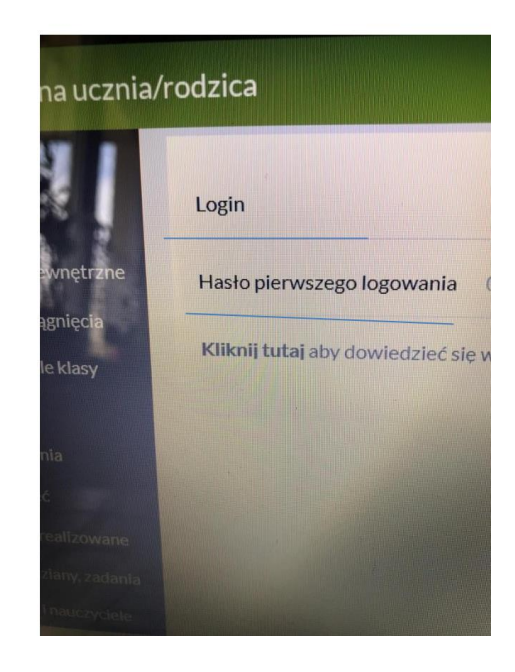

 Aby zalogować się do platformy TEAMS należy wejść na stronę internetową: <u>www.office.com</u> Następnie klikamy Zaloguj się

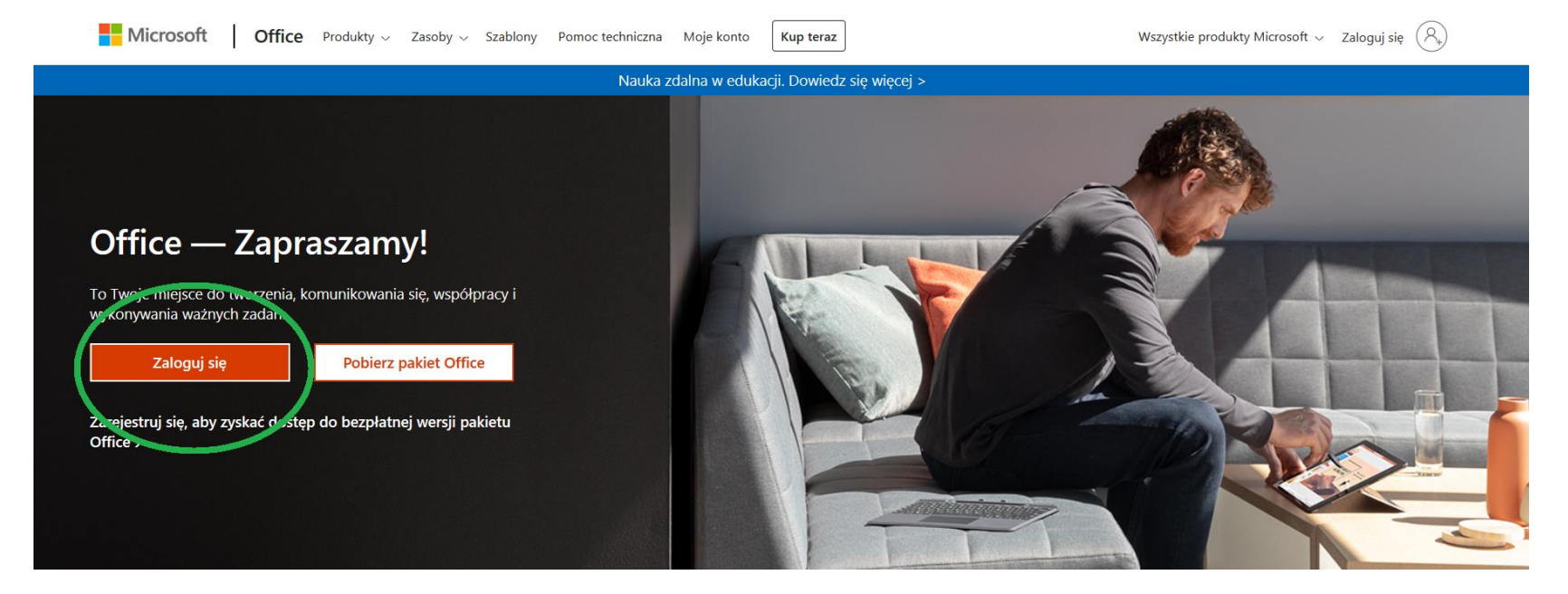

## 3. w okienku *"Adres e-mail, telefon lub Skype"* wpisujemy **Login** do Office 365, który otrzymaliśmy w edzienniku Vulcan.

Zwykle adres ten to pierwsza litera imienia i nazwisko, np. jkowalski@sp1ustka.pl

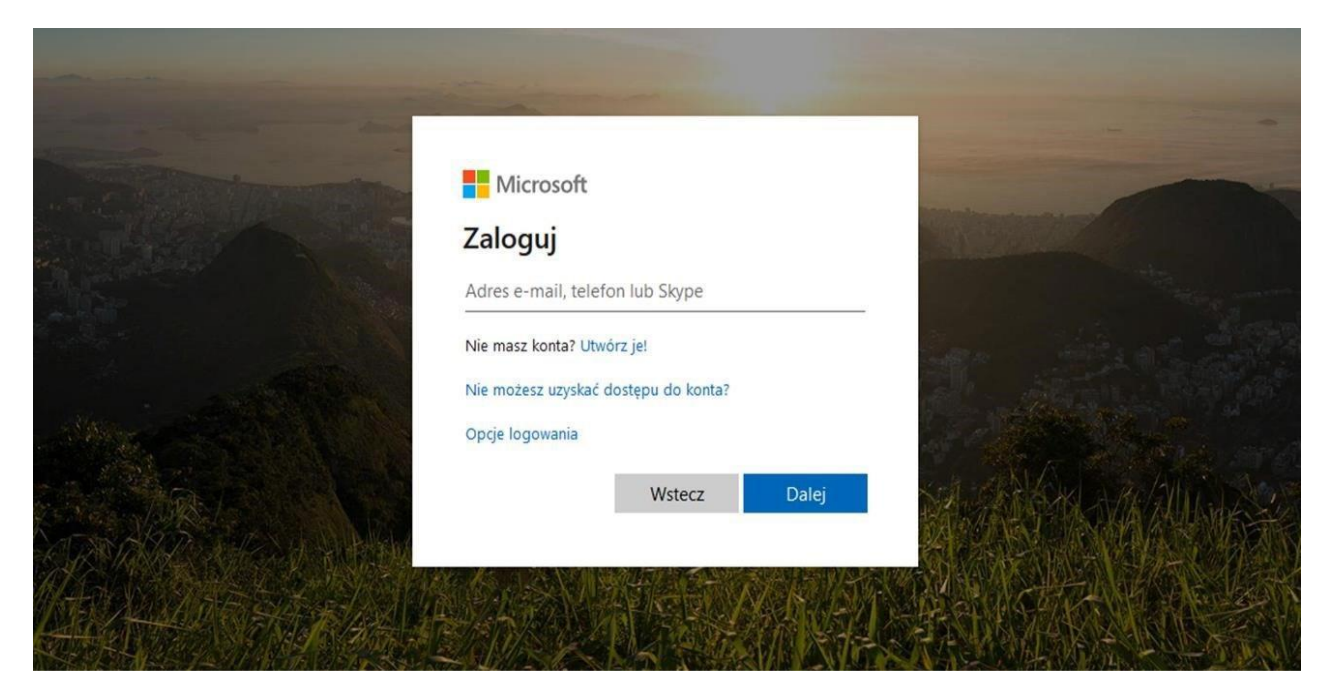

4. W kolejnym kroku wprowadzamy hasło, które dostaliśmy w dzienniku Vulcan (Hasło pierwszego logowania).

Podczas pierwszego logowania zostaniemy poproszeni o zmianę hasła na swoje, które trzeba zapisać lub zapamiętać!!

W polu *"bieżące hasło"* wpisujemy *hasło pierwszego logowania* uzyskane z dziennika Vulcan, natomiast w polach *"Nowe hasło"* i *"Potwierdź hasło"* wpisujemy swoje, wymyślone hasło.

Nowe hasło musi składać się z co najmniej 8 znaków i z co najmniej 3 z następujących typów znaków: wielkie litery, małe litery, cyfry i symbole

| Zaktualizuj hasło                                                    |                              |
|----------------------------------------------------------------------|------------------------------|
| م<br>Jusisz zaktualizować hasło, po<br>ierwszy raz lub Twoje hasło w | nieważ logujesz s<br>ygasło. |
| Bieżące hasło                                                        |                              |
| Nowe hasło                                                           |                              |
| Potwierdź hasło                                                      |                              |

## I już jesteśmy zalogowani 😊

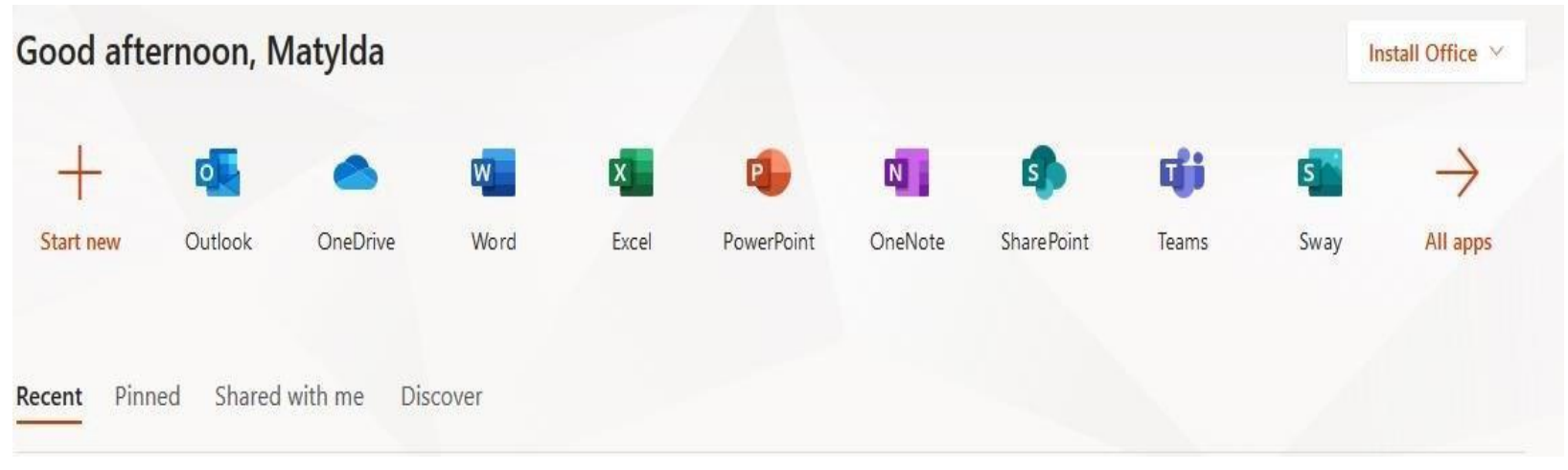

5. Wybieramy "TEAMS".

6. W nowo otwartym oknie możemy wybrać opcę zainstalowania aplikacji na swoim komputerze "*Pobierz aplikację dla systemu Widndows*" (zalecane) Iub wybrać "Zamiast tego użyj aplikacji internetowej" gdy nie chcemy instalować oprogramowania (niezalecane)

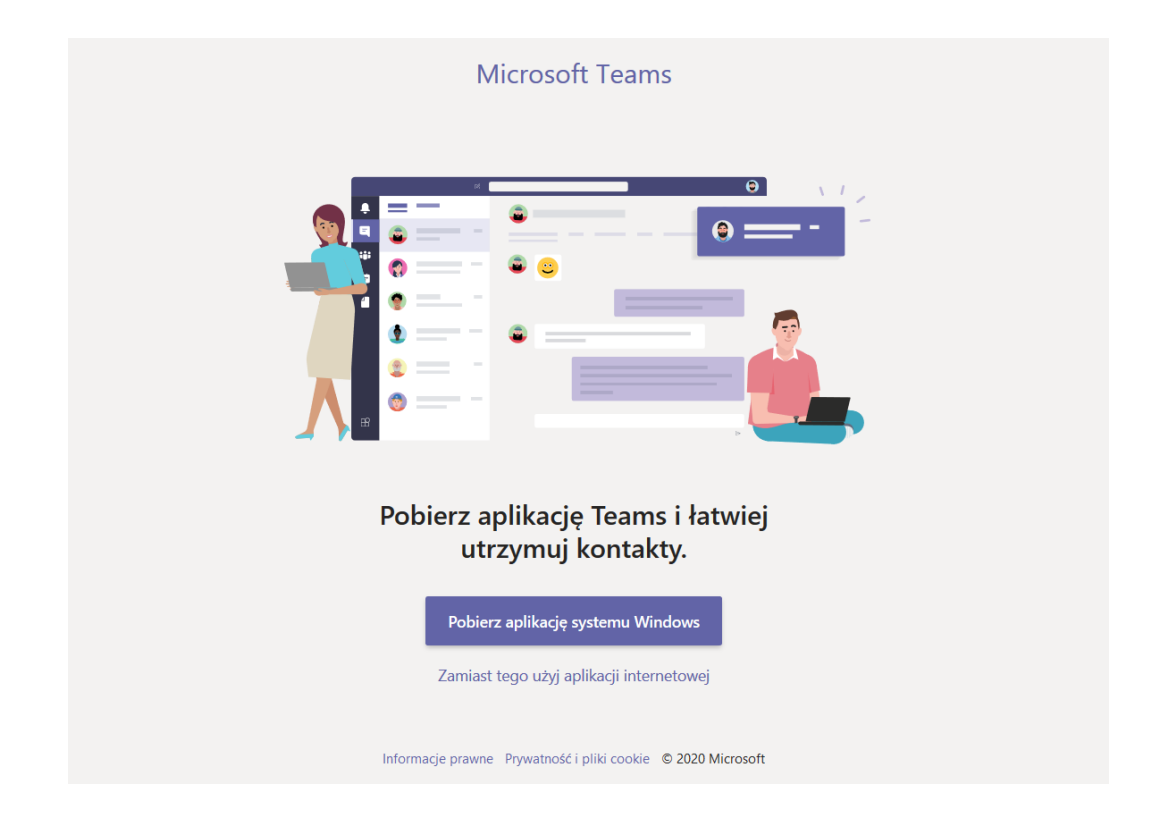

7. Po zainstalowaniu aplikacji logujemy się Loginem z edziennika Vulcan oraz zmienionym hasłem.